# HOW TO CERTIFY EFFORT REPORTING SYSTEM (ERS)

Revised July 15, 2019

- 1. Go to UCLA ERS http://efm.research.ucla.edu/ers-system-access/
- 2. Sign in using your UCLA Login ID or Mednet Username/Password.
  - If you do not have one, go to <u>https://logon.ucla.edu</u> or click here to establish one.

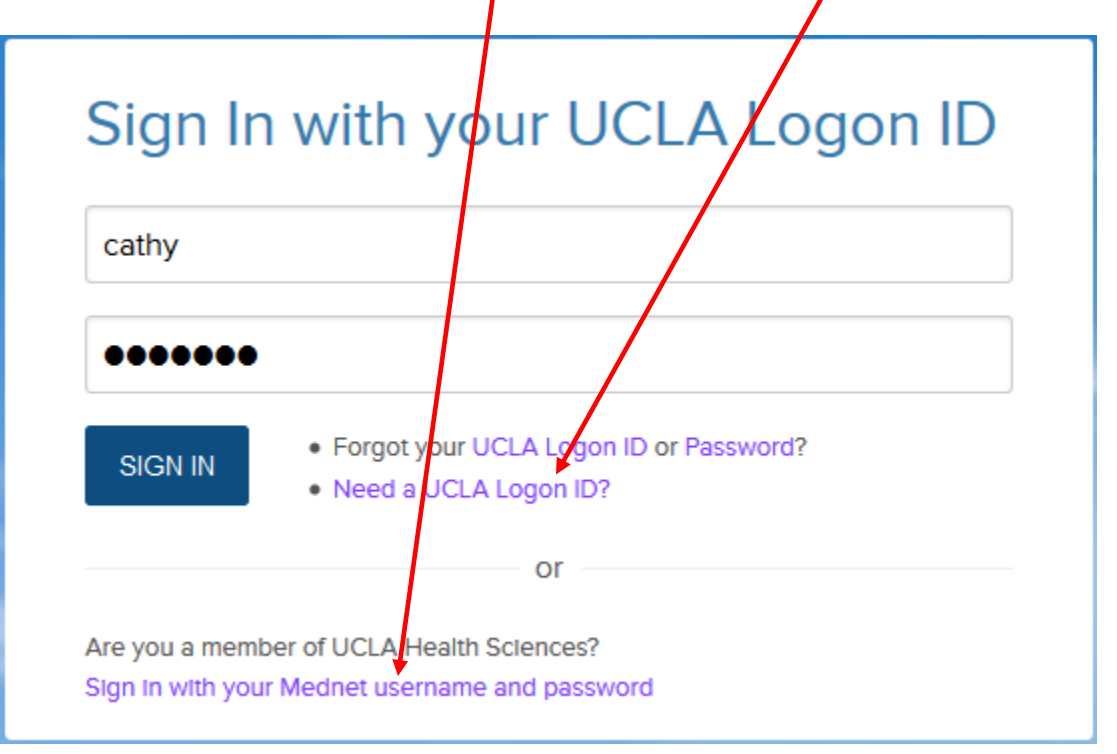

- 3. Choose "Show Status: ALL-Open".
  - Make sure "Reporting Periods: All" & "Display Saved Search: My Projects" are selected.

| Effort Reporting System                                                            |                                       | User:       |                      |                      | Sign-Out                      |
|------------------------------------------------------------------------------------|---------------------------------------|-------------|----------------------|----------------------|-------------------------------|
| REPORT LIST MANAGE SEARCHES                                                        | SEARCH REPORTS                        |             |                      | Export List          | Send List Print List ?        |
| Display Saved Search: My Projects                                                  |                                       |             |                      | 5//                  |                               |
| Show Status: ALL-Open                                                              | ]                                     | Reporting   | Periods: 💿 📶         | C Select: Spring 09: | Merced Semester               |
| Display 100 ALL-Open                                                               | i                                     |             |                      | lt 💠 disp            | laying 0 to 0 (0 total) 🔿 🗣 🛙 |
| Period  ALL-Overdue ALL-Adjustment Required                                        | For                                   | Department  | <u>Last Mod fied</u> | <u>Status</u>        | Under Prelim Review           |
| - ALL-Reissued<br>ALL-Partially Certified                                          | -                                     | -           | -                    | I¢ ¢ disp            | laying 0 to 0 (0 total) 🜩 ቀ 🛙 |
| Certified<br>Copyright 201 Open-Reopened<br>Partially Certified                    | e University of California. All right | s reserved. |                      |                      | R9.3 B006                     |
| Required<br>Not Required<br>Adjustment Required                                    |                                       |             |                      |                      |                               |
| Exception<br>Certified/AdjustReqd<br>Open-Reissued<br>Reissued-Partially Certified |                                       |             |                      |                      |                               |

| EFFORT REPORT LIST 🗸                 |                                 | Export List Send        | List Print List    | ?                              |  |  |  |
|--------------------------------------|---------------------------------|-------------------------|--------------------|--------------------------------|--|--|--|
| Display Saved Search: My Projects    |                                 |                         |                    |                                |  |  |  |
| Show Status: ALL-Open                | Reporting Periods: 💿 All 🔿 Sela | ect: Fall 07: Merced 9  | Semester           |                                |  |  |  |
| Display 100 🔽 reports per page 🛛 🕹 🗣 |                                 |                         |                    |                                |  |  |  |
| Period                               | ▼ <u>For</u>                    | Department              | Last Modified      | Status                         |  |  |  |
| Spring 07: 11/12 Academics           |                                 | MEDICINE-<br>CARDIOLOGY | 11/15/2007<br>v1.0 | Open/Overdue                   |  |  |  |
| Summer 07: REG 11/12 Academics       |                                 | MEDICINE-<br>CARDIOLOGY | 01/26/2008<br>v1.2 | Exception/Overdue              |  |  |  |
| Summer 06: Reg-Qtr Non-Acad          |                                 | MEDICINE-<br>CARDIOLOGY | 01/25/2008<br>v2.3 | Partially<br>Certified/Overdue |  |  |  |

### 4. Click on period/name of personnel you wish to certify. The below screen will pull up.

- To obtain more grant information, place cursor over account number/name.
- "Report Options" if "Report requires multiple certifications" is pre-checked, it means that staff person is paid from multiple PIs' Sponsored Projects, <u>only certify the projects</u> that you have first hand knowledge by checking the box next to those projects.

| REPORT LIST MANAGE SEARCHES SEA                                                                                                    | RCH REPORTS                                   | 5                                      |                                                | View                                  | Payroll Deta     | ails Export Send                   | Print ?           |  |  |
|----------------------------------------------------------------------------------------------------|-----------------------------------------------|----------------------------------------|------------------------------------------------|---------------------------------------|------------------|------------------------------------|-------------------|--|--|
| Image: Spring 11: REG 11/12 ACADEMICS         Image: Berp. ID:         Image: Home Dept: MEDICINE-NANO MEDICINE                                                 |                                               |                                        |                                                |                                       |                  |                                    |                   |  |  |
| Edit Report View/History Comment Log                                                                                                    |                                               |                                        |                                                |                                       |                  |                                    |                   |  |  |
| Version: 1.2 (01/05/2012 12:00)   Status: Partially Certified<br>Service Period: March 28, 2011 to June 10, 2011<br>Pay Periods: April 1, 2011 to June 30, 2011 |                                               |                                        |                                                |                                       |                  |                                    |                   |  |  |
| Federal and Federal Flow-Through<br>Sponsored Projects                                                                                                    | Payroll %<br>[A]                              | Paid Effort %<br>to Certify [B]        | N/A to UCLA<br>[C]                             | Cost Share Effort<br>% to Certify [D] | Total %<br>[A+C] | Total Effort %<br>to Certify [B+D] | Line<br>Certified |  |  |
| 4-441353-AN∹<br>FDP-NIH CA133697 12/11 54%                                                                                                    | 60% 💽                                         | 60 %                                   |                                                | 0 %                                   | 60%              | 60%                                |                   |  |  |
| 4-441353-AN-:<br>FDP-NIH ES016746 2/12 54%                                                                                                    | 40% 💽                                         | 40%                                    |                                                | 0%                                    | 40%              | 40%                                |                   |  |  |
| Total Eederal and Eederal Flow Through                                                                                                    | PI:<br>Grant Title:<br>RNet ID:<br>Sponsor Aw | ard #:                                 |                                                |                                       |                  |                                    |                   |  |  |
| Sponsored Projects<br>requiring certification                                                                                                    | 100%                                          | 100%                                   |                                                | 0%                                    | 100%             | 100%                               |                   |  |  |
| Other Sponsored Projects                                                                                                    | 0% 🔍                                          | 0%                                     |                                                | + 0 %                                 | 0%               | 0%                                 |                   |  |  |
| Non-Sponsored Activities                                                                                                    | 0% 🕙                                          | 0 %                                    |                                                | - 0 %                                 | 0%               | 0%                                 |                   |  |  |
| Total Other Effort<br>not requiring certification                                                                                                    | 0%                                            | 0%                                     |                                                | 0%                                    | 0%               | 0%                                 |                   |  |  |
| Grand Total                                                                                                    | 100%                                          | 100%                                   |                                                | 0%                                    | 100%             | 100%                               |                   |  |  |
|                                                                                                    |                                               |                                        |                                                |                                       | UPDA             | TE CALCULATION                     |                   |  |  |
| Report options:                                                                                                    | ☑ Report □ Report                             | requires multiple<br>allows for Cost S | e certifications.<br>Sharing Offset A <u>c</u> | gainst Other Sponsore                 | ed Projects      |                                    |                   |  |  |

- 5. Click on "Comment Log" tab to ensure the appropriate administrative person has reviewed & verified the ERS for correctness.
  - If you have any questions/concerns, contact your administrative contact person before moving to step 6.

| REPORT LIST MANAGE SEARCHES SEARCH REPORTS                                                                                                    | View Payroll Details Export Send Print ? |
|----------------------------------------------------------------------------------------------------|------------------------------------------|
| WINTER 09: REG NON-ACADEMICS<br>Emp. ID:   Home Dept: MEDICINE-NANO MEDICINE                                                                                    | O \$\Display Report 6 of 7 \$\Display 0  |
| Edit Report View/History Comment Log                                                                                                    |                                          |
| Version: 1.2 (07/17/2009 01:09)   Status: Open (Overdue)<br>Service Period: January 1, 2009 to March 31, 2009<br>Pay Periods: January 1, 2009 to March 31, 2009 |                                          |
| Comment for Version 1.2<br>07/17/09 1:09 PM by ROWELL RAMOS 🖂                                                                                                   |                                          |
| Reviewed and verify by Rowell Ramos on 07/17/09                                                                                                    |                                          |

- 6. Click "Certify Effort Report" if <u>all</u> % efforts are correct. Click "Save" if ERS requires multiple certifications\*.
  - <u>PLEASE ONLY CERTIFY THOSE PERSONNEL YOU HAVE FIRST HAND</u> <u>KNOWLEDGE OF THE ACTIVITY REFLECTED ON THE REPORT.</u>
  - All Faculty/Academic personnel must self certify.
  - \*If staff member require multiple certifications, and you only have first hand knowledge of a couple, make sure only those projects are checked.

| FDP-NIH ES013432 7/8 54%                               |                                                                  | └ <u></u> `~        |                       | ~                  |         |         | - |  |
|--------------------------------------------------------|------------------------------------------------------------------|---------------------|-----------------------|--------------------|---------|---------|---|--|
| 4-441357-RD-<br>FDP-NIH HL028481 01/08<br>54.50%       | <u>20%</u> 🔇                                                     | 20%                 |                       | 0%                 | 20%     | 20%     | ~ |  |
|                                                        |                                                                  | Lin                 | e will be certified v | when you click 'Sa | ve'     |         |   |  |
|                                                        |                                                                  |                     | A                     | DD ADDITIONAL SP   | ONSORED | PROJECT |   |  |
| Total Sponsored Projects<br>requiring certification    | 100%                                                             | 100% 100% 100% 100% |                       |                    |         |         |   |  |
| Other Sponsored Projects                               | <u>0%</u> Q                                                      | 0 %                 |                       | + 0 %              | 0%      | 0%      |   |  |
| Non-Sponsored Activities                               | <u>0%</u>                                                        | 0 %                 |                       | - 0 %              | 0%      | 0%      |   |  |
| Total Other Effort<br>not requiring certification      | 0%                                                               | 0%                  |                       | 0%                 | 0%      | 0%      |   |  |
| Grand Total                                            | 100%                                                             | 100%                |                       | 0%                 | 100%    | 100%    |   |  |
|                                                        |                                                                  | UPDATE CALCULATION  |                       |                    |         |         |   |  |
| Report options:                                        | Report options: Report requires multiple certifications.         |                     |                       |                    |         |         |   |  |
|                                                        |                                                                  |                     |                       |                    |         |         |   |  |
| Add a comment:                                         | Comments can be up to 255 characters long. (Total characters: 0) |                     |                       |                    |         |         |   |  |
| VIEW PAYROLL DETAILS REVERT SAVE CERTIFY EFFORT REPORT |                                                                  |                     |                       |                    |         |         |   |  |

7. You will receive a confirmation screen like below. Read statement and click "Confirm." It will automatically bring up the screen for the next person/period on your list of ERS.

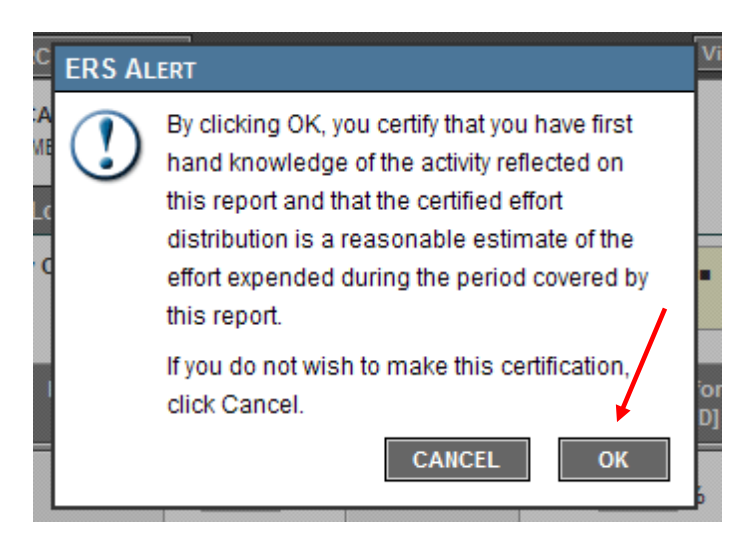

8. To skip to the next person you are *authorized* to verify, either click the ⇒ to advance one person/period at a time or click "Report List" to go back to the Main Menu to select next person/period you wish to certify.

| REPORT LIST MANAGE SEARCHES SEARCH REPORTS                                                                                                    | View Payroll Details Export Send Print ? |
|----------------------------------------------------------------------------------------------------|------------------------------------------|
| SPRING 09: REG 11/12 ACADEMICS                                                                                                    | [ (수 수 Report 5 of 42 수 수)]              |
| Emp. ID:   nome Dept: MEDICINE-CARDIOLOGY                                                                                                    | <b>▲</b>                                 |
| Edit Report View/History Comment Log                                                                                                    |                                          |
| Version: 2.1 (02/15/2010 09:18)   Status: Open-Reissued (Overdue)<br>Service Period: March 30, 2009 to June 12, 2009<br>Pay Periods: April 1, 2009 to June 30, 2009 |                                          |

NOTES and HINTS & TIPS: (see screen shot on next page)

1. Do NOT certify any yellow highlighted personnel in your list of "My Projects", unless it is your own effort report. Faculty/Academics are all highlighted yellow and must SELF certify.

| REPORT LIST                                            | MANAGE SEARCHES SEARCH REPORTS                                                                                              | View Payroll Details Export Send Print ? |
|--------------------------------------------------------|----------------------------------------------------------------------------------------------------|------------------------------------------|
|                                                        | SPRING 06: 11/12 ACADEMICS                                                                                                  | 미수 수 Report 7 of 23 수 수미                 |
| Emp. ID:                                               | Home Dept: MEDICINE-CENTER FOR HUMAN NUTR                                                                                   | >>PI<<                                   |
| Edit Report                                            | View/History Comment Log                                                                                                    |                                          |
| Version: 3.1 (06<br>Service Period:<br>Pay Periods: Ap | /11/2009 09:02)   <b>Status: Open-Reissued (Overdue)</b><br>March 29, 2006 to June 16, 2006<br>ril 1, 2006 to June 30, 2006 |                                          |

2. Do NOT certify if you see a pink "Report Under Preliminary Review" box in the upper right hand corner and a check mark in the Report options: Report is under preliminary review. Your fund manager is still working on this ERS report. Skip to the next applicable ERS report.

| Edit Report View/History Comment Log                                                                                                    |         | Report Under Preliminary Review |
|----------------------------------------------------------------------------------------------------|---------|---------------------------------|
| Version: 2.1 (09/12/2008 02:08)   Status: Exception (O<br>Service Period: July 1, 2007 to September 30, 2007<br>Pay Periods: July 1, 2007 to September 30, 2007 | verdue) |                                 |

In the below example, the individual was paid 52% of her salary (Adjusted Payroll % column) from the one Federal contract or grant. She gave 3% in-kind effort *without* salary (Adjusted Cost Share % column). Therefore her total effort off the Federal contract or grant is 55% (Adjusted Total % column).

# For Senior/Key Personnel

# NIH Budgeted % = Total Effort % to Certify (F) > Paid Effort % to Certify (B)

| Image: Spring 11: REG 11/12 Academics         Emp. ID:       Image: Home Dept: MEDICINE-DEPT ADMINISTRATION         Image: Spring 11: REG 11/12 Academics         Image: Spring 11: REG 11/12 Academics |                                                                                                    |                                 |                    |         |                                       |                  |                                    |
|----------------------------------------------------------------------------------------------------|----------------------------------------------------------------------------------------------------|---------------------------------|--------------------|---------|---------------------------------------|------------------|------------------------------------|
| Edit Report View/History Comment Log 2 Report Under Preliminary Rev                                                                                                    |                                                                                                    |                                 |                    |         |                                       |                  | er Preliminary Review              |
| Version: 1.0 (12/02/2011 06:16)   Status: Open<br>Service Period: March 28, 2011 to June 10, 2011<br>Pay Periods: April 1, 2011 to June 30, 2011                                                                                                    | Open<br>0, 2011<br>1 <u>A B</u> C <u>D</u> (A+C)                                                                                                    |                                 |                    |         |                                       | F<br>(B+D)       |                                    |
| Federal and Federal Flow-Through<br>Sponsored Projects                                                                                                    | Payroll %<br>[A]                                                                                                    | Paid Effort %<br>to Certify [B] | N/A to UCLA<br>[C] |         | Cost Share Effort<br>% to Certify [D] | Total %<br>[A+C] | Total Effort %<br>to Certify [B+D] |
| 4-441357<br>FDP-NIH HL030568 3/12 54%                                                                                                    | 14% 💽                                                                                                    | 14 %                            |                    |         | 16 %                                  | 14%              | 30%                                |
|                                                                                                    |                                                                                                    |                                 |                    |         | ADD AD                                | DITIONAL SF      | ONSORED PROJECT                    |
| Total Federal and Federal Flow-Through<br>Sponsored Projects<br>requiring certification                                                                                                    | 14%                                                                                                    | 14%                             |                    |         | 16%                                   | 14%              | 30%                                |
| Other Sponsored Projects                                                                                                    | 0% 🕲                                                                                                    | 0 %                             |                    |         | + 0 %                                 | 0%               | 0%                                 |
| Non-Sponsored Activities                                                                                                    | 86% 🔍                                                                                                    | 86 %                            |                    |         | - 16 %                                | 86%              | 70%                                |
| Total Other Effort<br>not requiring certification                                                                                                    | 86%                                                                                                    | 86%                             |                    |         | -16%                                  | 86%              | 70%                                |
| Grand Total                                                                                                    | 100%                                                                                                    | 100%                            |                    |         | 0%                                    | 100%             | 100%                               |
|                                                                                                    |                                                                                                    |                                 |                    |         |                                       | UPD              | ATE CALCULATION                    |
| Report options:                                                                                                    | Report options:          Report requires multiple certifications.          Report allows for Cost Sharing Offset Against Other Sponsored Projects.         Report is under preliminary review |                                 |                    |         |                                       |                  |                                    |
| Add a comment:                                                                                                    |                                                                                                    |                                 |                    |         |                                       |                  |                                    |
|                                                                                                    | Comments ca                                                                                                    | an be up to 255 cha             | aracters long. (T  | 'otal o | characters: 0)                        |                  |                                    |
| VIEW PAYROLL DETAILS REVERT SAVE CERTIFY EFFORT REPORT                                                                                                    |                                                                                                    |                                 |                    |         |                                       |                  |                                    |

#### A - Payroll % [A]

Reflects actual % **PAID**. Percent of effort calculated from Payroll ledgers.

#### B - Paid Effort % to Certify [B]

Reflects changes to the Original Payroll % due to retro transfers of salary to adjust % PAID.

#### C - N/A to UCLA [C]

% of Committed Cost Sharing as imported from cost sharing systems. Not applicable to UCLA.

#### D - Cost Share Effort % to Certify [D]

Reflects EFFORT without salary, a.k.a. in-kind effort.

## E - Total % [A+C]

Total of Original Payroll % & Original Cost Sharing %.

#### F – Total Effort % to Certify [B+D]

Total of Adjusted Payroll % & Adjusted Cost Sharing %. Reflects total amount of **EFFORT**, whether or not salary was paid for then entire % effort.

Page 5 of 5